1-Tarayıcınızdan zoom yazınız ve https://zoom.us adresinin yazdığı siteye tıklayınız.

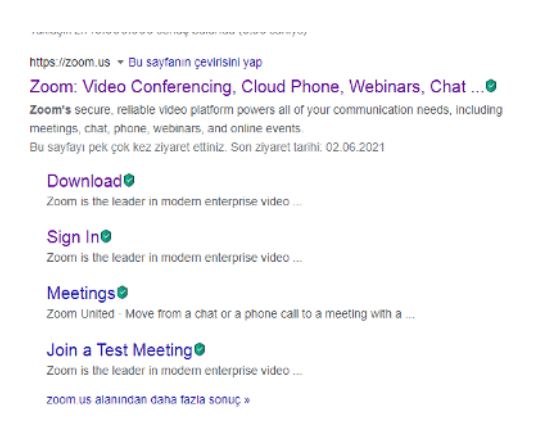

2-Zoom sitesine girip yaptıktan sonra "Sign up, It's Free" isimli butona tıklayınız.

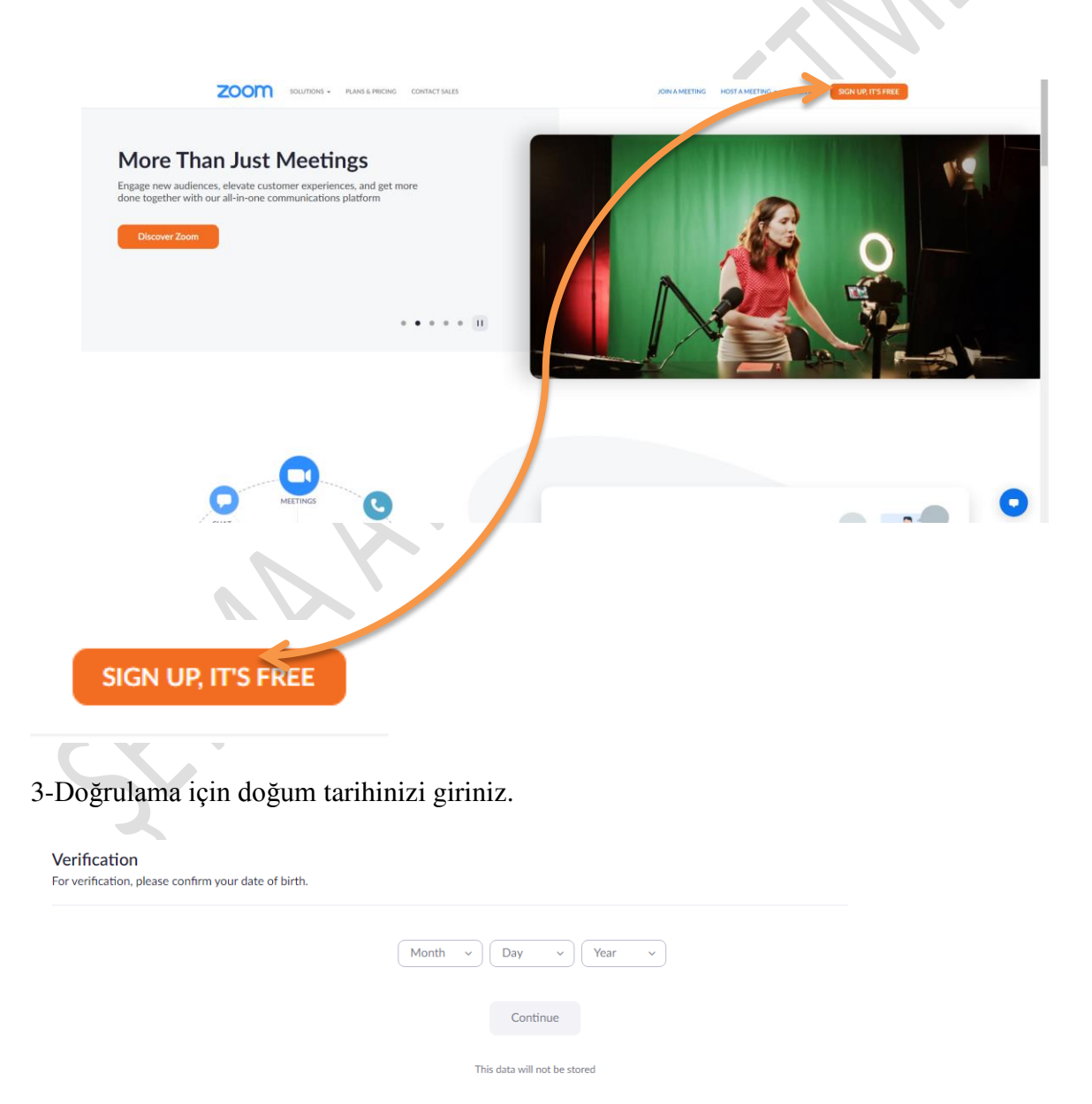

4-e- mail adresinizi giriniz ve sign up butonuna basınız.

|                                  | Email address<br>Beyma.ates@bahcesehir.edu.tr                                            |
|----------------------------------|------------------------------------------------------------------------------------------|
| SIGN UP FREE                     | Dy signing up, lagree to the Zoom's Privacy Statement and Terms of Service.              |
| Meetings and Chat for free       | Sign Up                                                                                  |
|                                  | Or sign in with                                                                          |
| Already have an account? Sign In | Zoom is protected by reCAPTCI IA and their Philady Policy and<br>Terms of Service apply. |

\*\*Google hesabınız ya da Facebook hesabınız ile de hesap oluşturabilirsiniz.

5-e - mailinizi girip sign up butonuna tıkladığınızda aktivasyon maili mail adresinize gidecektir.

| 1                  | Activation Email Sent!                                                                                 |
|--------------------|----------------------------------------------------------------------------------------------------|
| We've<br>Click the | sent an email to seyma.ates@bahcesehir.edu.tr.<br>confirmation link in that email to begin using Zoom. |
|                    | if you did not receive the email,<br>Resend another email                                              |
|                    | Open Gmail Open Outlook                                                                                |
|                    | Open Gmail Open Outlook                                                                                |
|                    |                                                                                                    |

6-Maili açtığınızda "Activate Account" butonuna tıklayınız.

X

|                  | I vodafone TR 4G                                                       | 11:36 9%68                                                                                         |
|------------------|------------------------------------------------------------------------|----------------------------------------------------------------------------------------------------|
|                  | <                                                                      | 🗇 🖻                                                                                                |
|                  | Please activate your Z                                                 | oom account                                                                                        |
|                  | Zoom<br>Siz kişisine                                                   | 11:35                                                                                              |
|                  | zoom                                                                   | SIGN IN                                                                                            |
|                  | Welcom<br>seyma.ates@b                                                 | e to Zoom,<br>ahcesehir.edu.tr!                                                                    |
|                  | To activate your account, i<br>winty your small address. D<br>10 Zoom) | Rease click on the button before to<br>not activitied, you'll have full access<br>destings & Chut. |
| ACTIVATE ACCOUNT | € V Yantla                                                             | TE ACCOUNT                                                                                         |
|                  | Pasta                                                                  | Q 21<br>Arama Taksim                                                                               |

7-Butona tıkladığınızda zoom'un sitesinde yönlendirileceksiniz.

| 2 Contraction of the second second se | 11:37<br>₽ zoom.us<br>ZOOM Cloud Meetings | a         | %68 🔳 |
|----------------------------------------------------------------------------------------------------|-------------------------------------------|-----------|-------|
|                                                                                                    | ZOOM Cloud Meetings                       |           |       |
|                                                                                                    | Zoom<br>*****<br>INDIR — App Store'da     | Görü      | ntüle |
| com                                                                                                    | t -                                       | JOIN HOST | ≡     |
| First Name                                                                                                    |                                           |           |       |
|                                                                                                    |                                           |           |       |
| Please enter                                                                                                    | your first name                           |           |       |
| Last Name                                                                                                    |                                           |           |       |
|                                                                                                    |                                           |           |       |
|                                                                                                    |                                           |           |       |
| Password                                                                                                    |                                           |           |       |
|                                                                                                    |                                           |           |       |
|                                                                                                    |                                           |           |       |
| Confirm Pass                                                                                                    | sword                                     |           |       |
|                                                                                                    |                                           |           |       |
|                                                                                                    |                                           |           |       |
| For Educ                                                                                                    | ators: Select this option if              | you are   |       |
| signing u                                                                                                    | p on behalf of a school or o              | other     |       |
| organizat                                                                                                    | tion that provides educatio               | onal      |       |
| services t                                                                                                    | to children under the age o               | of 18     |       |
| -                                                                                                    | Continue                                  |           |       |

8-Sizden İsim(First Name), Soyisim(Last Name), Şifre (Password) ve Doğrulama şifresi (Confirm Password) isteyecek bilgilerinizi girdikten sonra "Continue" butonuna tıklanır.

- Doğrulama şifresi ile Şifre aynı olmalıdır.
- "For Education" bir öğrenci 18 yaşından küçük çocuklar için hizmet veren bir okul ya da kurum olduğunuzu soruyor. Bireysel zoom hesabı oluşturuyorsanız işaretlemeyiniz.

9-Hesabınız oluşturulmuştur.